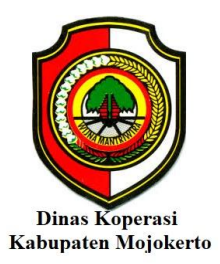

## A. Pendahuluan

Aplikasi SIBOLASI (Sistem Informasi Tertib Laporan Berkala Koperasi) ini merupakan sistem aplikasi yang digunakan untuk memudahkan KSP/KSPPS dan USP koperasi mengirimkan Laporan Keuangan secara berkala setiap triwulan dan tahunan. Untuk itu kami jelaskan panduan pengisian data laporan keuangan triwulan melalui aplikasi SIBOLASI Dinas Koperasi dan Usaha Mikro Kabupaten Mojokerto, sebagai berikut :

- 1. Silahkan buka situs web http://sibolasi.mojokertokab.go.id terlebih dahulu
- 2. Setelah itu akan muncul halaman SIBOLASI seperti gambar dibawah ini :

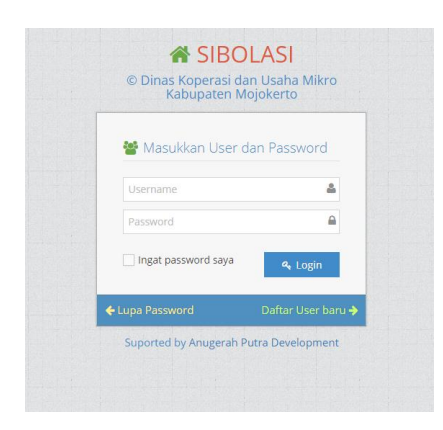

 3. Langsung masukan Username dan Password masing - masing koperasi yang sudah diberikan.
Contoh : Username : p1 (Sesuai kode Nama Koperasi Anda) Password : 12345

1 0350010 . 120-

Setelah itu klik LOGIN

4. Anda akan langsung masuk ke beranda aplikasi SIBOLASI, seperti gambar dibawah ini,

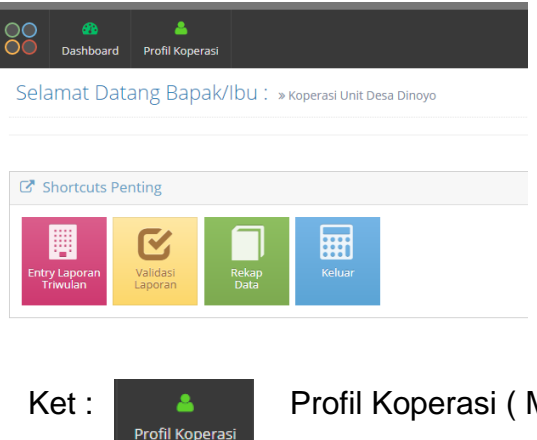

Profil Koperasi (Melihat Identitas Koperasi)

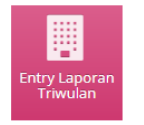

Imput Data Laporan Keuangan Triwulan Koperasi

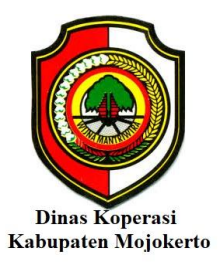

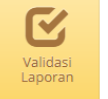

Melihat Data Laporan yang sudah di entrikan

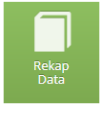

Melihat Data Rekapan Laporan Triwulan selama 1 periode berjalan

- 5. Jangan lupa setelah masuk halaman awal langsung klik logo Profil Koperasi untuk melihat Profil Koperasi dan mengganti Password baru anda
- 6. Setelah itu klik edit maka anda akan masuk halaman profil.

| 88      | 🚯<br>Dashboard | Profil  | <b>a</b><br>Koperasi            |   |         |   |         |   |     |          |            |          |
|---------|----------------|---------|---------------------------------|---|---------|---|---------|---|-----|----------|------------|----------|
| Data    | KOPER          | ASI     |                                 |   |         |   |         |   |     |          |            |          |
|         |                |         |                                 |   |         |   |         |   |     |          | Q 42       | <b>e</b> |
| Display | 10 🔻 rec       | ords    |                                 |   |         |   |         |   |     | Sea      | rch:       |          |
| No      | ♦ Kode.        | 4       | Nama Koperasi                   | ¢ | Status  | ¢ | Wilayah | ¢ | Ket | password |            | Aksi 🗘   |
| 1       | 2              |         | Koperasi Unit Desa Tani Bahagia |   | enabled |   | -       |   | -   | 12345    |            | Edit     |
| Showinį | g 1 to 1 of 1  | entries |                                 |   |         |   |         |   |     |          | Previous 1 | Next     |

7. Isikan Password, Alamat, No Telpon, Desa dan Kecamatan. Setelah itu klik update.

| Dasi                 | nboard Profil Koperasi  |                       |  |  |  |  |  |  |  |
|----------------------|-------------------------|-----------------------|--|--|--|--|--|--|--|
| Edit Profil Koperasi |                         |                       |  |  |  |  |  |  |  |
| Kode                 | 2                       |                       |  |  |  |  |  |  |  |
| Nama Koperasi        | Koperasi Unit Desa Tani |                       |  |  |  |  |  |  |  |
| Password             |                         | *) jika tidak diganti |  |  |  |  |  |  |  |
| Alamat Koperasi      | Jl. Raya Pugeran        |                       |  |  |  |  |  |  |  |
| Telp Koperasi        | 0321-510337             |                       |  |  |  |  |  |  |  |
| Pilih Kecamatan      | - Pilih Kecamatan -     | v                     |  |  |  |  |  |  |  |
| Kelurahan            | - Pilih Menu -          | T                     |  |  |  |  |  |  |  |
| Keterangan           |                         |                       |  |  |  |  |  |  |  |
| Update Batal         |                         |                       |  |  |  |  |  |  |  |

- Gantikan password anda menggunkan pasword yang baru dikolom password.
- Tambahakan Alamat yang lengkap bila data alamat koperasi kurang lengkap.
- Isikan No pengurus yang bisa dihubungi.
- Klik tombol Desa dan Kecamatan. Setelah itu klik Update.

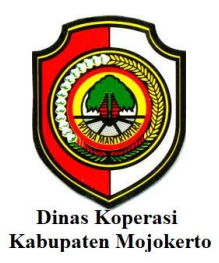

B. Entry Laporan Keuangan Triwulan

| Selamat Datang Bapak/Ibu : > Koperasi Unit Desa Dino;                                                                                                    | 10   |             | Klik<br>keuar   | Entry Laporan<br>Triwulan | untuk me<br>triwulan ko    | emulai in<br>perasi | nput lap       | ooran             |   |
|----------------------------------------------------------------------------------------------------|------|-------------|-----------------|---------------------------|----------------------------|---------------------|----------------|-------------------|---|
| Image: Shortcuts Penting   Image: Shortcuts Penting   Image: Shortcut |      |             |                 |                           |                            |                     |                |                   |   |
| Entry Laporan Triwulan                                                                                                    |      |             |                 |                           |                            |                     |                |                   |   |
| LAPORAN TRIWULAN                                                                                                    |      |             |                 |                           |                            |                     |                |                   |   |
| ID Koperasi 606                                                                                                    |      |             |                 |                           |                            |                     |                |                   |   |
| Nama Koperasi Wanita Arta Lest                                                                                                    | ari  |             |                 |                           |                            |                     |                |                   |   |
| Tgl Laporan                                                                                                    | Con  | itoh*) (tal | hun-bulan-tangg | al)                       |                            |                     | DAN            |                   |   |
| KONDISI                                                                                                    |      |             |                 | VOLU                      | JME PINJAMAN L             | JAN PERPUTA         | ARAN           |                   |   |
| 1. Kondisi                                                                                                    | : Ak | ctif        | •               | F. Volu                   | ıme Pinjaman               |                     | :              |                   |   |
|                                                                                                    |      |             |                 | G. Perj                   | putaran = F / E            |                     | :              |                   |   |
| PERSONAL                                                                                                    |      |             |                 | PENI                      | DAPATAN, PEMB              | IAYAAN DAN          | SHU            |                   |   |
| 1. Jumlah Pengurus                                                                                                    | :    |             |                 |                           |                            |                     |                |                   | _ |
| 2. Jumlah Pengawas                                                                                                    | -    |             |                 | G. Pen                    | idapatan (contoh:1000/Janj | gan Gunakan Titik   | :              |                   |   |
| 3. Jumlah Karyawan                                                                                                    | :    |             |                 | H. Biay                   | ya (contoh:1000/Jangan Gu  | inakan Titik        | :              |                   |   |
| 4. Jumlah Anggota Pria                                                                                                    | -    |             |                 | I. SHU                    | = G - H                    |                     | :              |                   |   |
| 5. Jumlah Anggota Wanita                                                                                                    | -    |             |                 | TANG                      | GGAL LAPORAN (             | (per TRIWULA        | N)             |                   |   |
| MODAL SENDIRI                                                                                                    |      |             |                 | Tgl Awa                   | al Triwulan                | <b>m</b>            | Contoh*) (tah  | un-bulan-tanggal) |   |
| A. Modal di setor + Modal Tetap Tambahan +<br>Cadangan Umum + Cadangan Resiko<br>+ SHU                                                                                                    | :    |             |                 | Tgl Akh                   | nirTriwulan                | <b>#</b>            | Contoh*) (tahi | un-bulan-tanggal) |   |
| B. Hibah (contoh:1000/Jangan Gunakan Titik)                                                                                                    | :    |             | _               | Simpa                     | in Batal                   |                     |                |                   |   |
| C. Total Modal Sendiri = A + B                                                                                                    | :    |             |                 |                           |                            |                     |                |                   |   |
| MODAL LUAR DAN TOTAL ASET                                                                                                    |      |             |                 |                           |                            |                     |                |                   |   |
| D. Simpanan + Kewajiban Lain - lain                                                                                                    | :    |             |                 |                           |                            |                     |                |                   |   |
| E. Total Aset = C + D                                                                                                    | :    |             |                 |                           |                            |                     |                |                   |   |
|                                                                                                    |      |             |                 |                           |                            |                     |                |                   |   |

Dinas Koperasi dan Usaha Mikro Kabupaten Mojokerto SiBolasi © Anugerah Putra Development 🛛 💟 😭 🔕

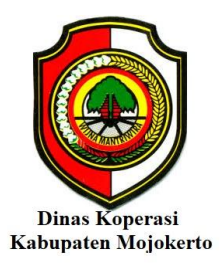

- 1. Data Sesuai urutan Abjad seperti. Modal Koperasi, Modal Luar dan Total Aset, Pinjaman, Pendapatan dan terakhir Tanggal Laporan.
  - Isikan Data Personal seperti :
    - 1) Jumlah Pengurus
    - 2) Jumlah Pengawas
    - 3) Jumlah Karyawan
    - 4) Jumlah Anggota : Pria dan Wanita
  - Isikan Data Modal Sendiri seperti :
    - a. Modal disetor + Modal tetap Tambahan + Cadangan Umum + Cadangan Resiko + SHU
    - b. Hibah
    - c. Maka akan otomatis terjumlah dikolom Total Modal Sendiri
  - Isikan Modal Luar
    - d. Modal Luar
    - e. Total aset (otomatis)
  - Volume Pinjman dan Perputaran
    - f. Volume Pinjaman/ Omzet
    - g. Perputaran (Pinjman/Total aset (Otomatis))
  - Pendapatan, Pembiayaan dan SHU
    - h. Pendapatan
    - i. Biaya
    - j. SHU
  - Tanggal Laporan (per Triwulan)

Masukan tanggal awal triwulan laporan dan tanggal akhir triwulan Contoh 2 Maret - 31 Maret

2. Setelah semuanya selesai Klik Simpan

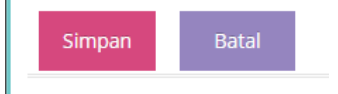

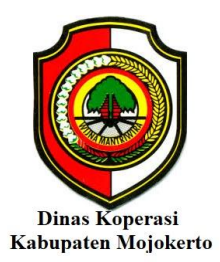

- 3. Cek data Laporan Keuangan Triwulan
  - Validasi Laporan
- Validasi Laporan

Koperasi yang sudah mengisikan data dihalaman entry laporan Keuangan Triwulan, bisa mengecek kembali data tersebut dihalaman Validasi Koperasi dan Mengirimkan laporan tersebut ke Admin Sibolasi dengan menekal tombol *proses* dan tombol *hapus* apabila data tersebut masih dirasa ada kesalahan.

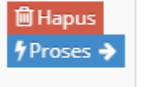

## Rekap Data

Koperasi bisa melihat rekapan laporan triwulan I-IV periode berjalan yang telah dikirimkan ke web Admin Sibolasi/ Admin Dinas Koperasi Bidang Pembiayaan

## Keluar

Setelah semuanya data terisi dan perlu di akhiri, klik logo keluar, aktifitas yang dilakukan di situs web SIBOLASI akan ditutp dan kembali ke halaman awal.

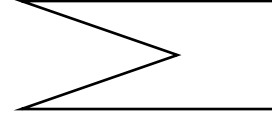

TERIMA KASIH